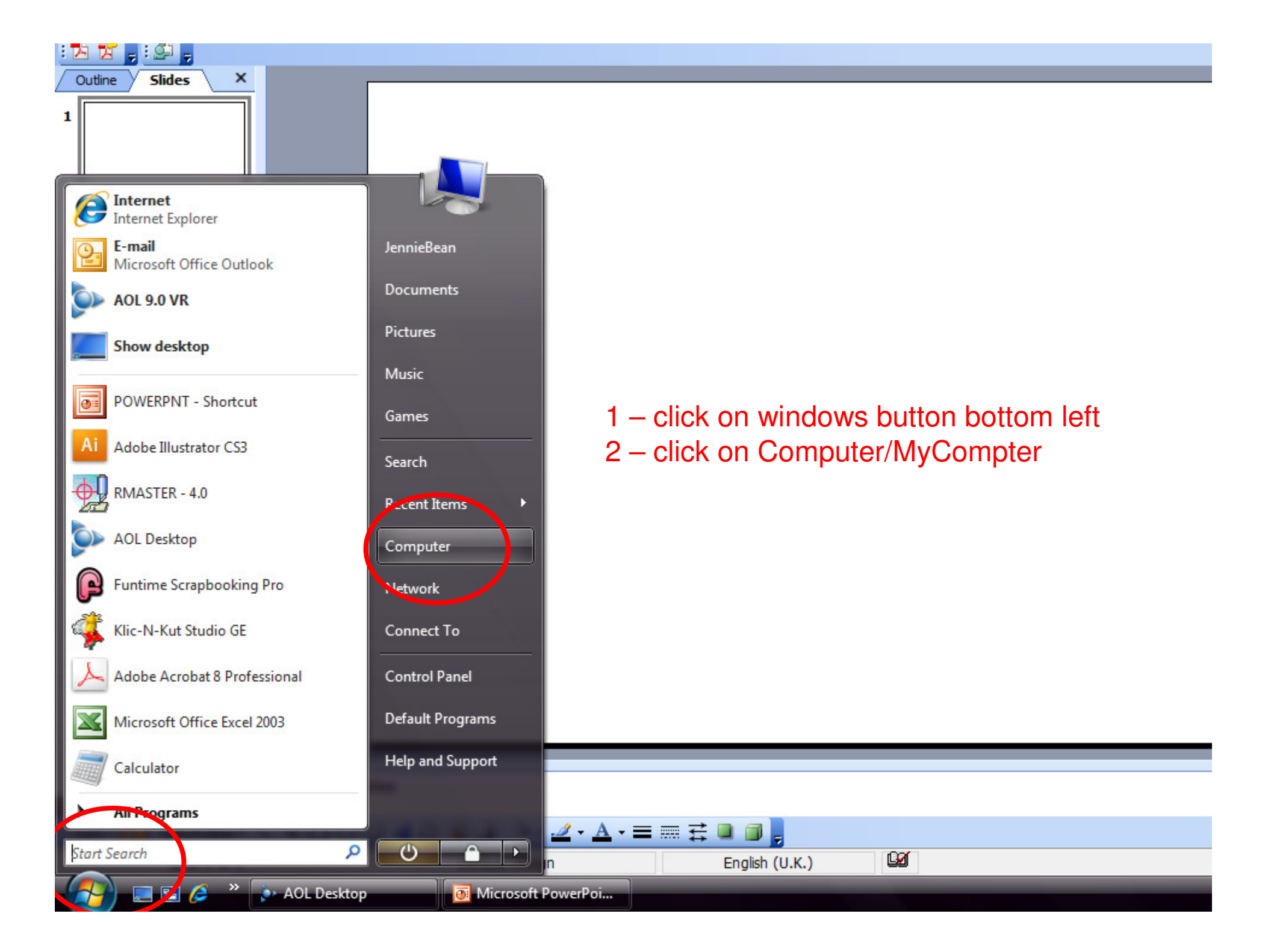

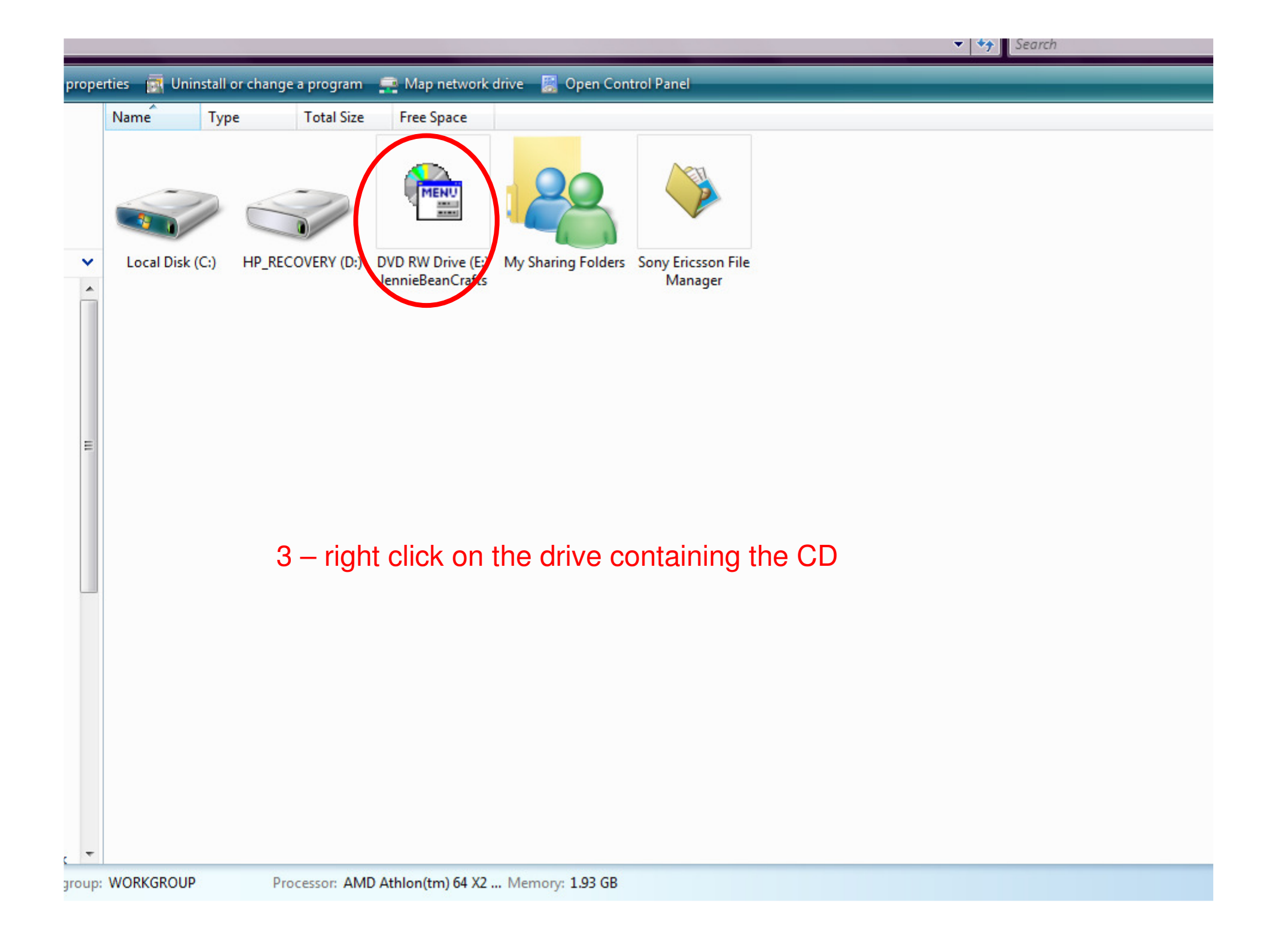

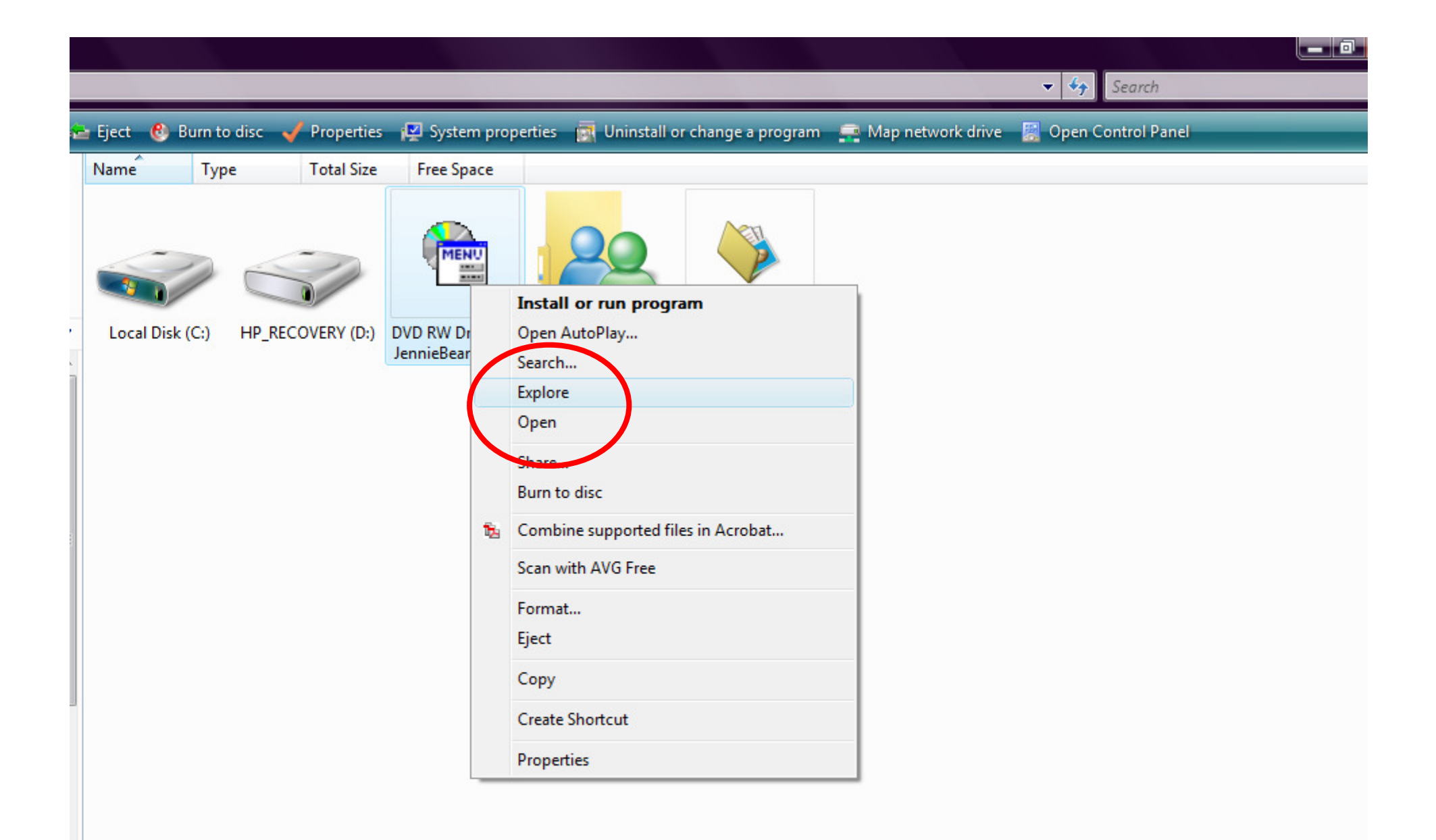

## 4 – click EXPLORE

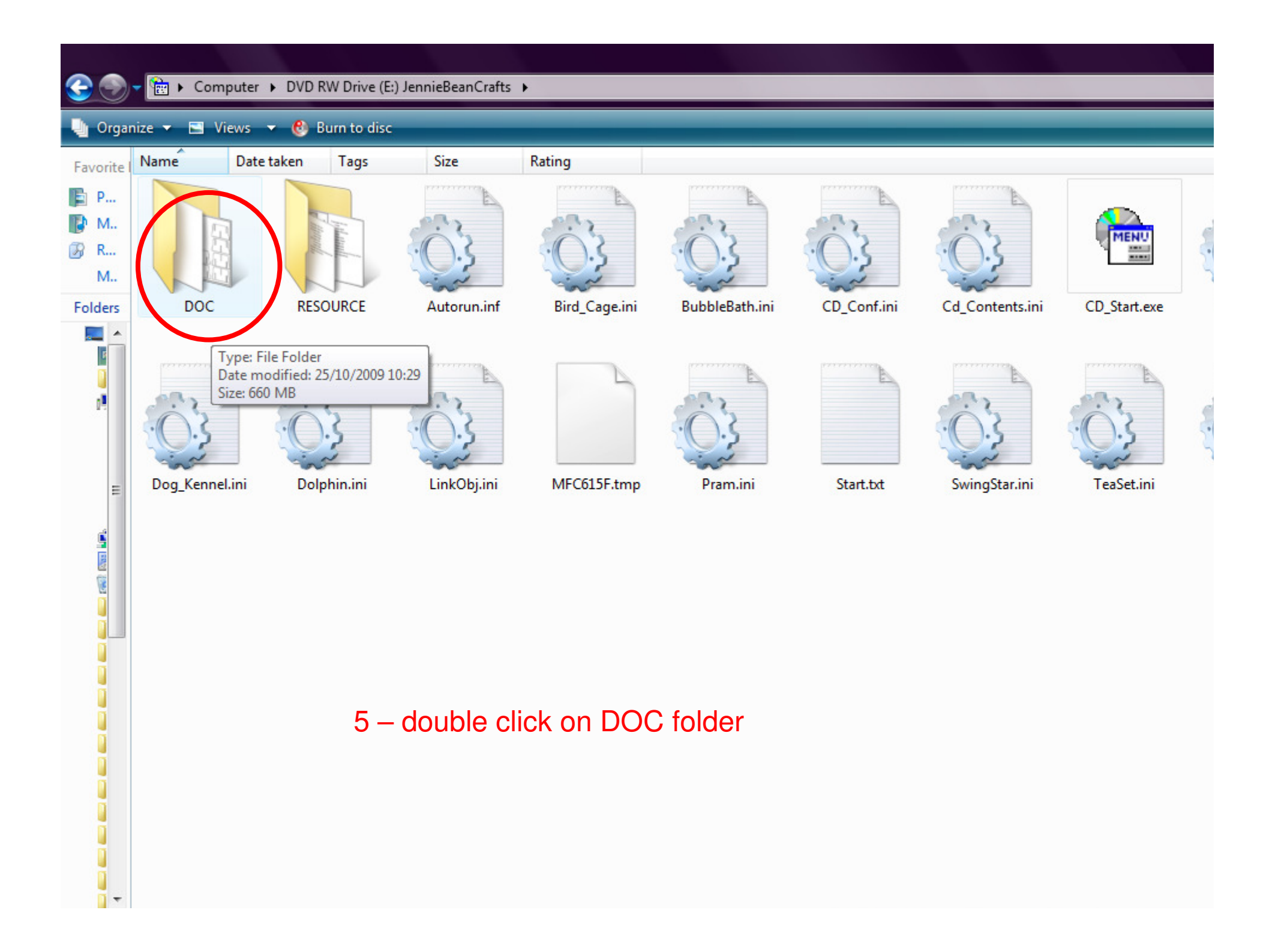

Computer 
DVD RW Drive (E:) JennieBeanCrafts 
DOC

🕒 Organize 👻 🏢 Views 👻 🚷 Burn to disc

3.

|            |                           | e:         | -               |                  |                             |
|------------|---------------------------|------------|-----------------|------------------|-----------------------------|
| Favorite I | Name                      | Size       | Туре            | Date modified    | Location                    |
| P          | Balletcard (2).why        | 27,242 KB  | Windows Media A | 25/08/2009 14:12 | Files Currently on the Disc |
| IEh M      | lalletgreen.jpg           | 1,059 KB   | JPEG Image      | 14/08/2009 18:55 | Files Currently on the Disc |
| . IVI      | 🔤 balletpink.jpg          | 5,116 KB   | JPEG Image      | 14/08/2009 18:47 | Files Currently on the Disc |
| ⊮ R        | balletthick.jpg Type:     | JPEG Image |                 | 14/08/2009 18:39 | Files Currently on the Disc |
| М.,        | ballettiin.jpg            | 03 MB      | /2000 18:55     | 14/08/2009 18:38 | Files Currently on the Disc |
| Folders    | BirdCage1.jpg             | 1,000 10   | n comaye        | 15/08/2009 17:16 | Files Currently on the Disc |
| Deskt A    | BirdCage1colouredA.jpg    | 1,409 KB   | JPEG Image      | 15/08/2009 17:10 | Files Currently on the Disc |
| len        | BirdCage1colouredB.jpg    | 1,415 KB   | JPEG Image      | 15/08/2009 17:10 | Files Currently on the Disc |
| Put        | BirdCage1colouredC.jpg    | 1,165 KB   | JPEG Image      | 15/08/2009 17:13 | Files Currently on the Disc |
| Co         | BirdCage1colouredD.jpg    | 1,159 KB   | JPEG Image      | 15/08/2009 17:14 | Files Currently on the Disc |
| A. I.      | BirdCage1thick.jpg        | 940 KB     | JPEG Image      | 15/08/2009 17:18 | Files Currently on the Disc |
|            | E BirdCage2.jpg           | 885 KB     | JPEG Image      | 15/08/2009 17:16 | Files Currently on the Disc |
| sh n       | BirdCage2colouredA.jpg    | 1,190 KB   | JPEG Image      | 15/08/2009 17:11 | Files Currently on the Disc |
|            | BirdCage2colouredB.jpg    | 1,195 KB   | JPEG Image      | 15/08/2009 17:11 | Files Currently on the Disc |
|            | BirdCage2colouredC.jpg    | 1,060 KB   | JPEG Image      | 15/08/2009 17:14 | Files Currently on the Disc |
| 20 N       | BirdCage2colouredD.jpg    | 1,060 KB   | JPEG Image      | 15/08/2009 17:15 | Files Currently on the Disc |
| s a        | BirdCage2thick.jpg        | 1,011 KB   | JPEG Image      | 15/08/2009 17:18 | Files Currently on the Disc |
| Net        | 🔳 Birdcage (2).wmv        | 61,072 KB  | Windows Media A | 25/08/2009 14:30 | Files Currently on the Disc |
| Co         | 🔄 bubblebathblueback.jpg  | 1,960 KB   | JPEG Image      | 06/09/2009 15:04 | Files Currently on the Disc |
| Rec        | 🔛 bubblebathbluebackn     | 1,879 KB   | JPEG Image      | 27/09/2009 15:32 | Files Currently on the Disc |
| 3D         | 📓 bubblebathbluefront.jpg | 1,969 KB   | JPEG Image      | 06/09/2009 15:02 | Files Currently on the Disc |
| Adv        | 🔛 bubblebathbluefrontn    | 1,829 KB   | JPEG Image      | 27/09/2009 15:08 | Files Currently on the Disc |
| Birr       | 🔛 bubblebathsilverback.j  | 928 KB     | JPEG Image      | 29/08/2009 11:29 | Files Currently on the Disc |
| Cer        | 📔 bubblebathsilverfront.j | 927 KB     | JPEG Image      | 29/08/2009 11:28 | Files Currently on the Disc |
| Cre        | 🔄 bubblebaththick.jpg     | 939 KB     | JPEG Image      | 29/08/2009 11:21 | Files Currently on the Disc |
| cie        | 🔛 bubblebaththin.jpg      | 839 KB     | JPEG Image      | 29/08/2009 11:20 | Files Currently on the Disc |
| der        | BubblebathVideo.wmv       | 96,875 KB  | Windows Media A | 25/08/2009 12:33 | Files Currently on the Disc |
| File       | CakeWedding1checkb        | 1,761 KB   | JPEG Image      | 15/08/2009 19:46 | Files Currently on the Disc |
| File       | CakeWedding1checkfr       | 1,760 KB   | JPEG Image      | 15/08/2009 19:46 | Files Currently on the Disc |
| FIN        | CakeWedding1pinkba        | 1,085 KB   | JPEG Image      | 15/08/2009 19:44 | Files Currently on the Disc |
| Ere        | CakeWedding1pinkfro       | 1,085 KB   | JPEG Image      | 15/08/2009 19:43 | Files Currently on the Disc |
| HO T       | CakeWedding1thick.jpg     | 947 KB     | JPEG Image      | 15/08/2009 19:39 | Files Currently on the Disc |

Computer > DVD RW Drive (E:) JennieBeanCrafts > DOC

🔄 Organize 🔻 🏢 Views 👻 🚷 Burn to disc Name Size Type Date modified Location Favorite Files Currently on the Disc Balletcard (2).wmv 27.242 KB Windows Media A... 25/08/2009 14:12 🖹 P... balletgreen.jpg 1 059 KB 14/08/2009 18:55 JPEG Image Files Currently on the Disc M., Preview balletpink.jpg 18:47 Files Currently on the Disc B R... balletthick.jpg 18:39 Files Currently on the Disc Edit M., balletthin.jpg 18:38 Files Currently on the Disc Send to Flickr... BirdCage1.jpg 17:16 Files Currently on the Disc Folders Print BirdCage1colouredA 17:10 Files Currently on the Disc Deskt A BirdCage1colouredB Rotate Clockwise 17:10 Files Currently on the Disc Jen BirdCage1colouredC 17:13 Files Currently on the Disc Rotate Counterclockwise Puł BirdCage1colouredD 17:14 Files Currently on the Disc 📕 Coi Set as Desktop Background Files Currently on the Disc BirdCage1thick.jpg 1748in 🚢 L BirdCage2.jpg 17:16 14 Convert to Adobe PDF O H BirdCage2colouredA 觞 Combine supported files in Acrobat... 17:11 Files Currently on the Disc 💼 D BirdCage2colouredB Files Currently on the Disc 17:11 scan with AVG Free Files Currently on the Dise BirdCage2colouredC 17.14 1 Open With Adobe Acrobat 8.1 BirdCage2colouredD 88 N Ps BirdCage2thick.jpg Adobe Photoshop CS3 S 🔇 nd To Birdcage (2).wmv FuntimeScrapbooking 8 P Net Copy bubblebathblueback Microsoft Office Picture Manager Coi bubblebathblueback o Rec V Create Shortcut Paint bubblebathbluefron 3D 0 **PictureViewer** bubblebathbluefron Properties Adv ROBO Master (TM) bubblebathsilverback.j... 928 KB JPEG Image 29/08/200 Bird 29/08/20 Windows Photo Gallery bubblebathsilverfront.j... 927 KB JPEG Image Cer bubblebaththick.jpg 939 KB 29/08/200 JPEG Image Cre Choose Default Program... bubblebaththin.jpg 29/08/200 839 KB JPEG Image cup BubblebathVideo.wmv 96,875 KB Windows Media A... 25/08/2009 12:33 Files Currently on the Disc der CakeWedding1checkb... 1,761 KB JPEG Image Files Currently on the Disc 15/08/2009 19:46 File CakeWedding1checkfr... Files Currently on the Disc 1,760 KB JPEG Image 15/08/2009 19:46 File CakeWedding1pinkba... 1,085 KB Files Currently on the Disc JPEG Image 15/08/2009 19:44 FIN CakeWedding1pinkfro... 1,085 KB JPEG Image 15/08/2009 19:43 Files Currently on the Disc Fre CakeWedding1thick.jpg 947 KB JPEG Image 15/08/2009 19:39 Files Currently on the Disc HO HO

► Computer ► DVD RW Drive (E:) JennieBeanCrafts ► DOC

| 🌗 Organ    | nize 👻 🏢 Views 👻 😢 B     | lurn to disc |                       | _                    |                                                        |    |  |  |  |
|------------|--------------------------|--------------|-----------------------|----------------------|--------------------------------------------------------|----|--|--|--|
| Favorite I | Name                     | Size         | Туре                  | Date modified        | Location                                               |    |  |  |  |
| P D        | Balletcard (2).wmv       | 27,242 KB    | Windows Media A       | 25/08/2009 14:12     | Files Currently on the Disc                            |    |  |  |  |
|            | 🔄 balletgreen.jpg        | 1,050 KR     | IDEG Image            | 1/1/08/2000 18-55    | Files Currently on the Disc                            |    |  |  |  |
| <b>М</b>   | 🔄 balletpink.jpg         | 5,11         | Preview               |                      | les Currently on the Disc                              |    |  |  |  |
| 🚱 R        | 🔤 balletthick.jpg        | 98           | Edit                  |                      | les Currently on the Disc                              |    |  |  |  |
| M          | 🔄 balletthin.jpg         | 87           | Send to Flickr        |                      | les Currently on the Disc                              |    |  |  |  |
| Folders    | 🔄 BirdCage1.jpg          | 1,08         | Print                 |                      | les Currently on the Disc                              |    |  |  |  |
| Deckt A    | BirdCage1colouredA.jpg   | 1,40         |                       |                      | les Currently on the Disc<br>les Currently on the Disc |    |  |  |  |
|            | BirdCage1colouredB.jpg   | 1,41         | Rotate Clockwise      |                      |                                                        |    |  |  |  |
| Dut        | BirdCage1colouredC.jpg   | 1,16         | Rotate Counterclockw  | /ise                 | les Currently on the Disc                              |    |  |  |  |
| Cou        | BirdCage1colouredD.jpg   | 1,15         |                       |                      | les Currently on the Disc                              |    |  |  |  |
|            | BirdCage1thick.jpg       | 94           | Set as Desktop Backgr | ound                 | les Currently on the Disc                              |    |  |  |  |
|            | 🔄 BirdCage2.jpg          | 88 🔁         | Convert to Adobe PDF  | F                    | les Currently on the Disc                              |    |  |  |  |
| e n        | BirdCage2colouredA.jpg   | 1,19 🔂       | Combine supported fi  | iles in Acrobat      | les Currently on the Disc                              |    |  |  |  |
|            | BirdCage2colouredB.jpg   | 1,19         | Scan with AVG Free    |                      | les Currently on the Disc                              |    |  |  |  |
|            | BirdCage2colouredC.jpg   | 1,06         | Open With             |                      | Adobe Acrobat 91                                       |    |  |  |  |
| 8 N        | BirdCage2colouredD.jpg   | 1,06         | Open with             |                      |                                                        |    |  |  |  |
| 🍑 s        | BirdCage2thick.jpg       | 1,01         | Send To               |                      | Adobe Photoshop CS3                                    |    |  |  |  |
| 🔮 Net      | Birdcage (2).wmv         | 61,07        | <i>c</i>              |                      | FuntimeScrapbooking                                    |    |  |  |  |
| 🖲 Сог      | bubblebathblueback.jpg   | 1,96         | Сору                  |                      | Microsoft Office Picture Manager                       |    |  |  |  |
| Rec        | 📔 bubblebathbluebackn    | 1,87         | Create Shortcut       |                      | 🕎 Paint                                                |    |  |  |  |
| 📕 3D       | bubblebathbluefront.jpg  | 1,96         |                       |                      | DictureViewer                                          |    |  |  |  |
| Adv        | 📔 bubblebathbluefrontn   | 1,82         | Properties            |                      | BOBO Master (TM)                                       |    |  |  |  |
| Birc       | 📔 bubblebathsilverback.j | 928 KB       | JPEG Image            | 29/08/2009 11:29     | Mondeure Dhate Callera                                 |    |  |  |  |
| Cer        | bubblebathsilverfront.j  | 927 KB       | JPEG Image            | 29/08/2009 11:28     | Windows Photo Gallery                                  |    |  |  |  |
| Cre        | 📔 bubblebaththick.jpg    | 939 KB       | JPEG Image            | 29/08/2009 11:21     | Choose Default Program                                 |    |  |  |  |
| Cur        | 🔄 bubblebaththin.jpg     | 839 KB       | JPEG Image            | 29/08/2009 11:20     | Thes contently on the bise                             |    |  |  |  |
| der        | BubblebathVideo.wmv      | 96,875 KB    | Windows Media A       | 25/08/2009 12:33     | Files Currently on the Disc                            |    |  |  |  |
| File       | CakeWedding1checkb       | 1,761 KB     | JPEG Image            | 15/08/2009 19:46     | Files Currently on the Disc                            | •• |  |  |  |
| File       | CakeWedding1checkfr      | 1,760 KB     | JPEG Image            | 15/08/2009:46        | CIICKCORNWINDOWS PHOTO GALLEI                          | 1  |  |  |  |
|            |                          | 4 000 110    | IDEC I                | 4 5 100 10000 4 5 11 |                                                        |    |  |  |  |

15/08/2009 19:39

15/08/2009 Or 44 WINDOWS PICTURE & FAX VIEWER 15/08/2009 19:43 Files Currently on the Disc

Files Currently on the Disc

2

CakeWedding1pinkba...

CakeWedding1pinkfro...

CakeWedding1thick.jpg

FIN

Fre

HO T

1,085 KB JPEG Image

1,085 KB JPEG Image

947 KB JPEG Image

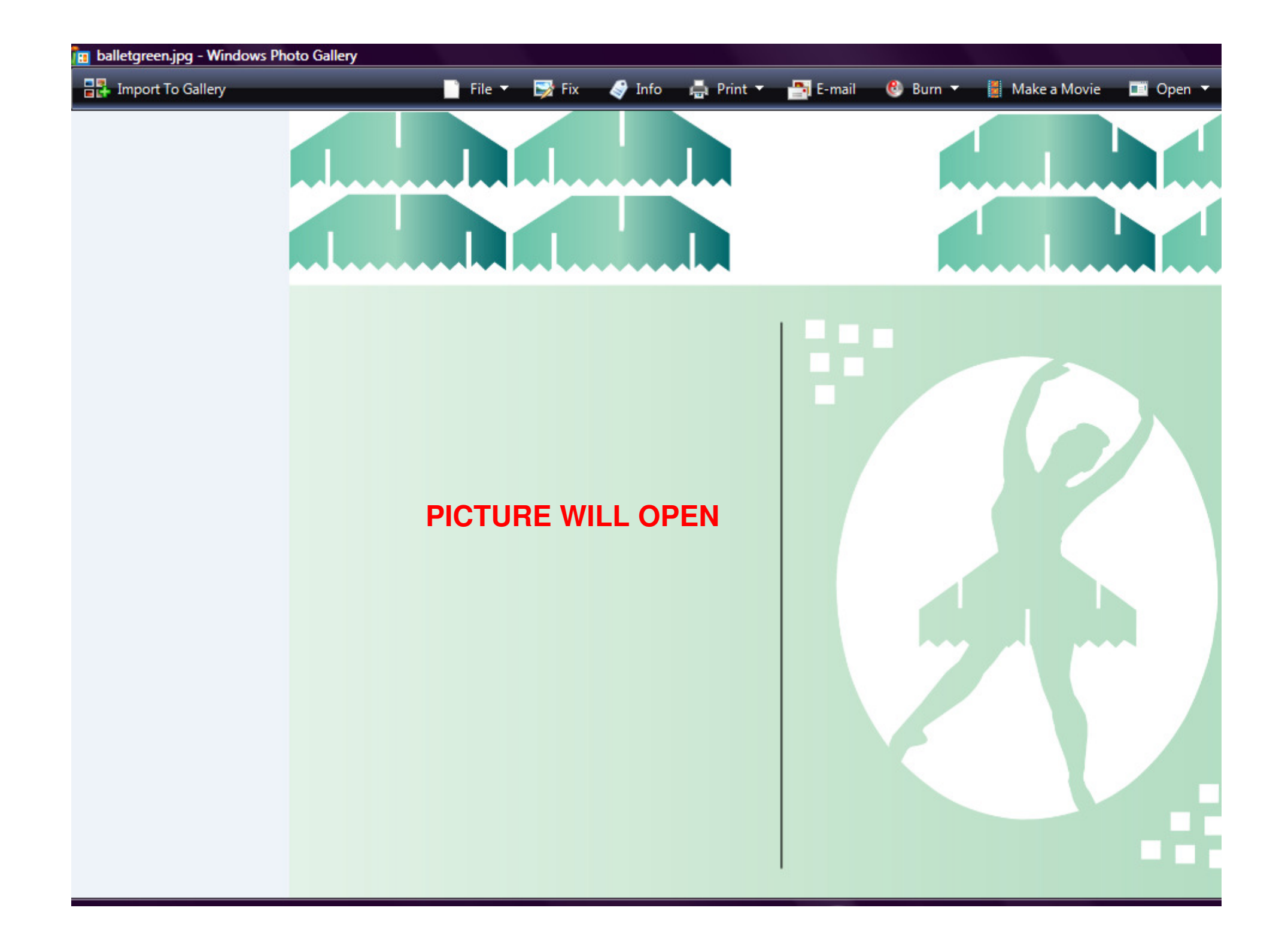

► Computer ► DVD RW Drive (E:) JennieBeanCrafts ► DOC

| Name                                                                                                    | Size      | Туре                    | Date modified     | Lo   | cation                           |
|----------------------------------------------------------------------------------------------------|-----------|-------------------------|-------------------|------|----------------------------------|
| Balletcard (2).wmv                                                                                                    | 27,242 KE | Windows Media A         | 25/08/2009 14:12  | File | es Currently on the Disc         |
| 🔊 balletgreen.jpg                                                                                                    | 1,050.00  | IDEG Imago              | 1/1/09/2000 19:55 | File | es Currently on the Disc         |
| 🔛 balletpink.jpg                                                                                                    | 5,1       | Preview                 |                   | File | es Currently on the Disc         |
| balletthick.jpg                                                                                                    | 9         | Edit                    |                   | File | es Currently on the Disc         |
| 🔛 balletthin.jpg                                                                                                    | 8         | Send to Flickr          |                   | File | es Currently on the Disc         |
| 🔛 BirdCage1.jpg                                                                                                    | 1,0       | Print                   |                   | File | es Currently on the Disc         |
| BirdCage1colouredA.jpg                                                                                                    | 1,4       |                         |                   | File | es Currently on the Disc         |
| BirdCage1colouredB.jpg                                                                                                    | 1,4       | Rotate Clockwise        |                   | File | es Currently on the Disc         |
| BirdCage1colouredC.jpg                                                                                                    | 1,:       | Rotate Counterclockwis  | se .              | File | es Currently on the Disc         |
| BirdCage1colouredD.jpg                                                                                                    | 1,:       | Cat as Daslatas Daslana |                   | File | es Currently on the Disc         |
| BirdCage1thick.jpg                                                                                                    | 9         | Set as Desktop Backgro  | una               | File | es Currently on the Disc         |
| 🔛 BirdCage2.jpg                                                                                                    | 8 🖬       | Convert to Adobe PDF    |                   | File | es Currently on the Disc         |
| BirdCage2colouredA.jpg                                                                                                    | 1, ங      | Combine supported file  | es in Acrobat     | Fil  | Gorbacketo this step             |
| BirdCage2colouredB.jpg                                                                                                    | 1,:       | Scan with AVG Free      |                   | File | es Currently on the Disc         |
| BirdCage2colouredC.jpg                                                                                                    | 1,0       | On an With              |                   |      | Adaba Assabat 9.1                |
| BirdCage2colouredD.jpg                                                                                                    | 1,(       | Open with               |                   |      | Adobe Acrobat 8.1                |
| 🖺 BirdCage2thick.jpg                                                                                                    | 1,0       | Send To                 |                   | Ps   | Adobe Photoshop CS3              |
| 🔳 Birdcage (2).wmv                                                                                                    | 61,(      |                         |                   | 8    | FuntimeScrapbooking              |
| Search Strategy Search Strategy Search Strateg | 1,9       | Сору                    |                   | E    | Microsoft Office Picture Manager |
| 🔊 bubblebathbluebackn                                                                                                    | 1,8       | Create Shortcut         |                   | V    | Paint                            |
| bubblebathbluefront.jpg                                                                                                    | 1,9       |                         |                   | 0    | PictureViewer                    |
| bubblebathbluefrontn                                                                                                    | 1,8       | Properties              |                   |      | BOBO Master (TM)                 |
| bubblebathsilverback.j                                                                                                    | 928 KE    | JPEG Image              | 29/08/2009 11:29  |      | Mindeus Dhete College            |
| E bubblebathsilverfront.j                                                                                                    | 927 KE    | JPEG Image              | 29/08/2009 11:28  | 111  | windows Photo Gallery            |
| 🔛 bubblebaththick.jpg                                                                                                    | 939 KE    | JPEG Image              | 29/08/2009 11:21  |      | Choose Default Program           |
| 🔤 bubblebaththin.jpg                                                                                                    | 839 KE    | JPEG Image              | 29/08/2009 11:20  |      | es currentiy on the Disc         |
| BubblebathVideo.wmv                                                                                                    | 96,875 KE | Windows Media A         | 25/08/2009 12:33  | File | es Currently on the Disc         |
| CakeWedding1checkb                                                                                                    | 1,761 KE  | JPEG Image              | 15/08/2009 19:46  | File | es Currently on the Disc         |
| CakeWedding1checkfr                                                                                                    | 1,760 KE  | JPEG Image              | 15/08/2009 19:46  | File | es Currently on the Disc         |
| CakeWedding1pinkba                                                                                                    | 1,085 KE  | JPEG Image              | 15/08/2009 19:44  | File | es Currently on the Disc         |
| CakeWedding1pinkfro                                                                                                    | 1,085 KE  | JPEG Image              | 15/08/2009 19:43  | File | es Currently on the Disc         |
| CakeWedding1thick.jpg                                                                                                    | 947 KE    | JPEG Image              | 15/08/2009 19:39  | File | es Currently on the Disc         |

Computer 
DVD RW Drive (E:) JennieBeanCrafts 
DOC

🎍 Organize 👻 🏢 Views 👻 🚷 Burn to disc

æ

| Favorite I | Name                      | Size      | Туре            |                                             | Date modified      | Location        |         |                                  |
|------------|---------------------------|-----------|-----------------|---------------------------------------------|--------------------|-----------------|---------|----------------------------------|
| I D        | Balletcard (2).wmv        | 27,242 KB | Windows Media A |                                             | 25/08/2009 14:12   | Files Currently | on th   | ne Disc                          |
| E Poo      | 🔤 balletgreen.jpg         | 1,059 KB  | JPEG In         |                                             | 14/00/2000 10 55   | F1 6 1          | pn th   | ne Disc                          |
| М          | 🔤 balletpink.jpg          | 5,116 KB  | JPEG I          | Preview<br>Edit                             |                    |                 | on th   | ne Disc                          |
| 🕼 R        | Salletthick.jpg           | 980 KB    | JPEG I          |                                             |                    |                 | on th   | ne Disc                          |
| M          | Salletthin.jpg            | 870 KB    | JPEG I          | Send to                                     | Send to Flickr     |                 |         | ne Disc                          |
| Folders    | BirdCage1.jpg             | 1,086 KB  | JPEG I          | Print                                       | rint               |                 |         | ne Disc                          |
| Deckt A    | BirdCage1colouredA.jpg    | 1,409 KB  | JPEG I          |                                             |                    |                 | on th   | ne Disc                          |
|            | BirdCage1colouredB.jpg    | 1,415 KB  | JPEG I          | Rotate Clockwise<br>Rotate Counterclockwise |                    |                 | on th   | ne Disc                          |
| Dul        | BirdCage1colouredC.jpg    | 1,165 KB  | JPEG Ir         |                                             |                    |                 | on th   | ne Disc                          |
| Cou        | BirdCage1colouredD.jpg    | 1,159 KB  | JPEG I          | Set as Desktop Background                   |                    | on th           | ne Disc |                                  |
|            | BirdCage1thick.jpg        | 940 KB    | JPEG I          |                                             |                    | on th           | ne Disc |                                  |
|            | 🔛 BirdCage2.jpg           | 885 KB    | JPEG Ir 🔁       | Convert                                     | to Adobe PDF       |                 | on th   | ne Disc                          |
|            | BirdCage2colouredA.jpg    | 1,190 KB  | JPEG Ir ங       | Combine supported files in Acrobat          |                    |                 | on th   | ne Disc                          |
|            | BirdCage2colouredB.jpg    | 1,195 KB  | JPEG It         | Scan wit                                    | Scan with AVG Free |                 |         | ne Disc                          |
|            | BirdCage2colouredC.jpg    | 1,060 KB  | JPEG In         | Onen W                                      | a.                 |                 | 1       | Adaba Accabat 9.1                |
|            | BirdCage2colouredD.jpg    | 1,060 KB  | JPEG Ir         | Open w                                      | iun                |                 |         | Adobe Acrobat 8.1                |
| ۳<br>۵     | 🔤 BirdCage2thick.jpg      | 1,011 KB  | JPEG In         | Send To                                     |                    | +               | Ps      | Adobe Photoshop CS3              |
| Net        | 🔳 Birdcage (2).wmv        | 61,072 KB | Windo           | -                                           |                    |                 | R       | FuntimeScrapbooking              |
|            | 📔 bubblebathblueback.jpg  | 1,960 KB  | JPEG Ir         | Сору                                        |                    |                 | R       | Microsoft Office Picture Manager |
| Rer        | 🔛 bubblebathbluebackn     | 1,879 KB  | JPEG Ir         | Create S                                    | ate Shortcut       |                 | V       | Paint                            |
|            | 🔛 bubblebathbluefront.jpg | 1,969 KB  | JPEG Ir         |                                             |                    |                 |         | PictureViewer                    |
| Ad         | 📔 bubblebathbluefrontn    | 1,829 KB  | JPEG I          | Properti                                    | 25                 |                 |         | ROBO                             |
| Birr       | 🔤 bubblebathsilverback.j  | 928 KB    | JPEG Image      |                                             | 29/08/2009 11:29   | Files Currently | 100     | Windows Dhate College            |
| Cer        | 📔 bubblebathsilverfront.j | 927 KB    | JPEG Image      |                                             | 29/08/2009 11:28   | Files Currently |         | Windows Photo Gallery            |
| Cre        | 🔤 bubblebaththick.jpg     | 939 KB    | JPEG Image      |                                             | 29/08/2009 11:21   | Files Currently | 1       | Choose Default Program           |
| cur        | 🔤 bubblebaththin.jpg      | 839 KB    | JPEG Image      |                                             | 29/08/2009 11:20   | Files Currently | UP T    | ne Disc                          |
| der        | 🔳 BubblebathVideo.wmv     | 96,875 KB | Windows M       | edia A                                      | 25/08/2009 12:33   | Files Currently | on th   | ne Disc                          |
| File       | CakeWedding1checkb        | 1,761 KB  | JPEG Image      |                                             | 15/08/2009 19:46   | Files Currently | on th   | ne Disc                          |
| File       | CakeWedding1checkfr       | 1,760 KB  | JPEG Image      |                                             | 15/08/2But4se      | lect CH         | 0       | SE DEFAULT PROGR                 |
| <b>FIN</b> | 🖺 CakeWedding1pinkba      | 1,085 KB  | JPEG Image      |                                             | 15/08/2009 19:44   | Files Currently | on th   | ne Disc                          |
| Fre        | CakeWedding1pinkfro       | 1,085 KB  | JPEG Image      |                                             | 15/08/2009 19:43   | Files Currently | on th   | ne Disc                          |
| HO T       | CakeWedding1thick.jpg     | 947 KB    | JPEG Image      |                                             | 15/08/2009 19:39   | Files Currently | on th   | ne Disc                          |

|           | ▼ 🝌 🕨 Computer 🕨 DVD | RW Drive (E:) Je | nnieBeanCrafts 🕨 DC | C                |                         |
|-----------|----------------------|------------------|---------------------|------------------|-------------------------|
| ) Organ   | nize 🔻 🔝 Views 👻 🚷   | Burn to disc     |                     |                  |                         |
| avorite l | Name                 | Size             | Туре                | Date modified    | Location                |
|           | Dellateral (2)       | 27 242 KD        | Mindaus Made        | 25/00/2000 14:12 | Elles Consetto an the D |

Files Currently on the Disc Balletcard (2).wmv 27,242 KB Windows Media A... 25/08/2009 14:12 P.... balletgreen.jpg 1.059 KB 14/08/2009 18:55 Files Currently on the Disc JPEG Image M., X balletpink.jpg 5.116 KB JPEG Im. Open With B R.... balletthick.jpg 980 KB JPEG Im Choose the program you want to use to open this file: M., balletthin.jpg 870 KB JPEG Im BirdCage1.jpg 1.086 KB JPEG Ima Folders File: balletgreen.jpg BirdCage1colouredA.jpg 1.409 KB JPEG Ima Deskt A **Recommended Programs** BirdCage1colouredB.jpg JPEG Im. 1,415 KB Jen BirdCage1colouredC.jpg 1.165 KB JPEG Ima Adobe Acrobat 8.1 Adobe Photoshop CS3 Puł Adobe Systems Incorporated Adobe Systems, Incorporated BirdCage1colouredD.jpg 1.159 KB JPEG Im. 📕 Coi 940 KB BirdCage1thick.jpg JPEG Ima Microsoft Office Picture Manager 💒 L FuntimeScrapbooking 20 Enterprise Sign MAX Inc. Microsoft Corporation BirdCage2.jpg 885 KB JPEG Im O H BirdCage2colouredA.jpg 1,190 KB JPEG Ima 💼 D Paint PictureViewer O BirdCage2colouredB.jpg 1.195 KB JPEG Ima Ξ Microsoft Corporation BirdCage2colouredC.jpg 1,060 KB JPEG Ima ROBO Master (TM) Windows Photo Gallery **B** BirdCage2colouredD.jpg 1,060 KB JPEG Ima 4 88 Ν Microsoft Corporation Graphtec Corporation BirdCage2thick.jpg 1.011 KB JPEG Ima S S Other Programs Birdcage (2).wmv 61,072 KB Window P Net bubblebathblueback.jpg 1,960 KB JPEG Ima 100 Cor bubblebathbluebackn... 1,879 KB JPEG Im. ¢ Rec bubblebathbluefront.jpg 1,969 KB JPEG Ima 3D JPEG I bubblebathbluefrontn... 1,829 KB Always use the selected program to open this kind of file Adv Browse... bubblebathsilverback.j... 928 KB JPEG m Bird bubblebathsilverfront.j... 927 KB JPEG Imi If the program you want is not in the list or on your compater, you can look for the appropriate program on the Cer Web. bubblebaththick.jpg 939 KB JPEG Im Cre Subblebaththin.jpg 839 KB JPEG Im. OK Cancel cup BubblebathVideo.wmv 96,875 KB Window der CakeWedding1checkb... JPEG Image 15/08/2009 19:46 Files Currently on the Disc 1,761 KB File CakeWedding1checkfr... 1,760 KB JPEG Image 15/08/2009 19:46 Files Currently on the Disc File Later Mindows Picture & FA RH00004GA Cake Vad Satime. Se **CGKBWEINIDG** FIN CakeWedding1rinkfrp. 5/19R0G 15/08/2009 19:39 Files Currently on the Disc JPEG Image R Fre 947 KB HO